## **Directions to Access All eProve School Survey Results**

- 1. Login to AdvancED. (Remember: only the principal has an account with AdvancED.) Click on eProve Surveys and search for your school name.
- 2. You will see a list of surveys. Here, next to the blue arrow, you can see the number of respondents for each survey.

| urveys 3 surveys                                                                     | •                                             | Filter by All | ∼ All          |        | × 0 |
|--------------------------------------------------------------------------------------|-----------------------------------------------|---------------|----------------|--------|-----|
| Name                                                                                 | Owner                                         | Respondents   | Created 🗸      | Status |     |
| Student Survey (Middle and High)_021418 Student Survey (Middle and High) for Schools | Donna Boruch<br>Broward County Public Schools | 1             | Feb 14<br>2018 | Open   | :   |
| BCPS Parent Survey 2018                                                              | Donna Boruch<br>Broward County Public Schools | 1             | Feb 14<br>2018 | Open   | :   |
| BCPS Staff Survey 2018<br>Staff Survey for Schools                                   | Donna Boruch<br>Broward County Public Schools | 1             | Feb 14<br>2018 | Open   | :   |
|                                                                                      |                                               |               |                |        |     |

(i) How surveys works

3. For a more complete survey report, go to the three-dot menu to the right of the status (open).

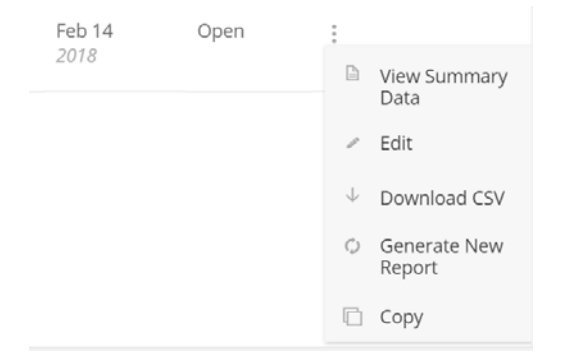

- 4. Click on Generate New Report and you will see a window that says report creation
- 5. When the report is created you will see the message below

| Rep    | ort Creation                           |       |
|--------|----------------------------------------|-------|
|        | Thank you! - Once your report is ready | eated |
| Higl   | we will email you a link.              | 14    |
| th) fe |                                        | 8/    |
|        | Close                                  | 14    |

6. Close the window and you will receive an email with a link to the survey results – this can take a few minutes depending on the size of the file.

This is what the email will look like:

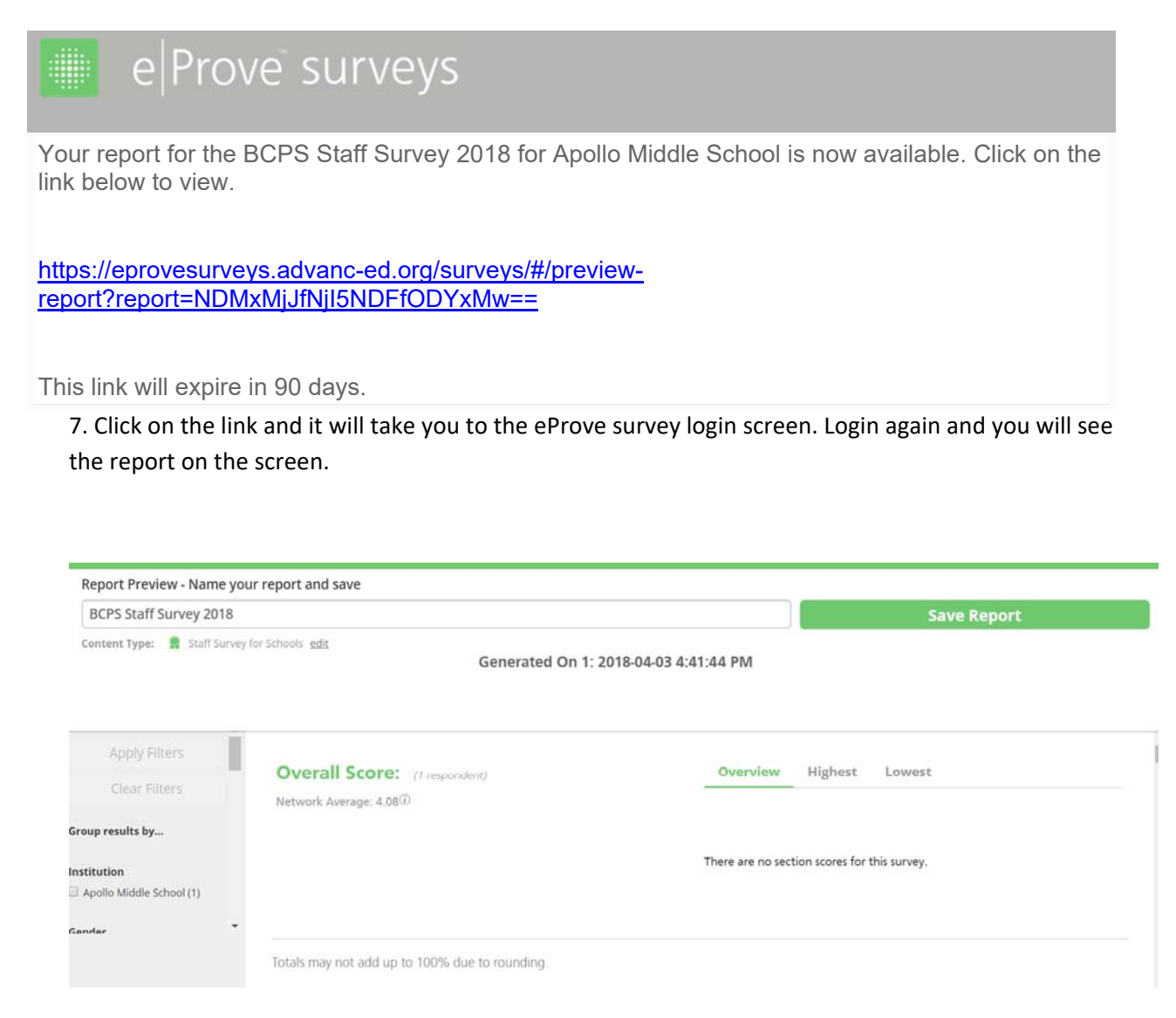

- 8. Edit the name of the report (if you wish) and save the report.
- 9. Once you save the report, you will see a screen with the ability to download the report as a pdf export.

| CPS Staff Survey 2018                         |             |            |
|-----------------------------------------------|-------------|------------|
| SCF5 Stall Sulvey 2010                        | PDE Export  | CSV Export |
| Content Type: 💂 Staff Survey for Schools edit | i bi Export | Coverpore  |
|                                               |             |            |